# 更換主機板後,在Intersight中配置和宣告獨立 C系列伺服器

### 目錄

簡介 必要條件 需求 採用元件 背景資訊 問題:在Intersight中未宣告新的RMA伺服器,而宣告了原始故障伺服器 解決方案 裝置宣告問題的基本驗證 Cisco Intersight一般網路連線要求 相關資訊

## 簡介

本文說明如何在更換主機板後在Cisco Intersight中配置和宣告獨立C系列伺服器。

## 必要條件

### 需求

思科建議您瞭解以下主題:

- 思科整合式管理控制器(CIMC)
- Cisco Intersight
- 思科C系列伺服器

#### 採用元件

本文中的資訊係根據以下軟體和硬體版本:

- Cisco C240-M5 4.1(3d)
- Cisco Intersight軟體即服務(SaaS)

本文中的資訊是根據特定實驗室環境內的裝置所建立。文中使用到的所有裝置皆從已清除(預設) )的組態來啟動。如果您的網路運作中,請確保您瞭解任何指令可能造成的影響。

#### 相關產品

本文件也適用於以下硬體和軟體版本:

• C系列M4 3.0(4)及更高版本

- C系列M5 3.1及更高版本
- C系列M6 4.2及更高版本
- S系列M5 4.0(4e)及更高版本

**附註**:有關受支援硬體和軟體的完整清單,請參閱以下連結:<u>Intersight支援的PID</u>和 <u>Intersight支援的系統。</u>

### 背景資訊

- 本文檔最常見的使用案例是C系列向Cisco Intersight索賠,並且主機板被退貨授權(RMA)替換。
   每當RMA發生時,原始伺服器需要撤消宣告,新伺服器需要在Cisco Intersight中宣告。
- 本文檔假設原始C系列伺服器在主機板RMA之前已成功申領,並且不存在會導致申領過程失敗 的配置或網路問題。
- 您可以直接從Cisco Intersight門戶或從終端自身的裝置聯結器取消宣告目標,建議從Cisco Intersight門戶取消宣告目標。
- 如果直接從目標的Device Connector(裝置聯結器)而不是Intersight Portal(Intersight門戶) )取消宣告目標,則在Cisco Intersight內將目標顯示為未宣告的目標。此外,還需要從Cisco Intersight手動取消請求該端點。
- 原始C系列伺服器可能在Cisco Intersight中顯示為Not Connected。這可能因主機板需要更換的 原因而異。

## 問題:在Intersight中未宣告新的RMA伺服器,而宣告了原始故障 伺服器

如果在Cisco Intersight中宣告了獨立的C系列伺服器,則伺服器序列號(SN)將與Cisco Intersight配對 。如果聲稱的伺服器因故障或其他原因而需要更換主機板,則需要取消原伺服器的宣告,並且需要 在Cisco Intersight中宣告新伺服器。C系列SN隨主機板RMA更改。

## 解決方案

從Cisco Intersight取消需要更換的C系列伺服器的宣告。配置新伺服器CIMC和裝置聯結器,並將新 伺服器宣告給Cisco Intersight。

步驟1.啟動Cisco Intersight並按一下 Admin > Targets. 選中要替換和取消宣告的目標框,然後按一下 Trash Can Icon > Unclaim 如下圖所示。

| ≡          | cisco Intersight                           | ADMIN > Targets                                                                                                    |                                                                                                    | Q 🖬 2                                          | Q Q                  | ۲                 | ) Jan                     | nes Delli Paoli 🖉 |
|------------|--------------------------------------------|----------------------------------------------------------------------------------------------------|----------------------------------------------------------------------------------------------------|------------------------------------------------|----------------------|-------------------|---------------------------|-------------------|
| <u>00o</u> | MONITOR                                    |                                                                                                    |                                                                                                    |                                                |                      |                   | Clair                     | n a New Target    |
| 0          | OPERATE ^                                  |                                                                                                    |                                                                                                    |                                                |                      |                   |                           |                   |
|            | Servers<br>Chassis                         | All largets      Add Filter                                                                                                    |                                                                                                    |                                                | 1 items found        | <u>10 ~</u> per p | page 🗹 🔄                  | I of 1 ≥ ≫        |
|            | Fabric Interconnects<br>HyperFlex Clusters | Connected 1  Connected 1  Standalone MS Server 1                                                                                                    | Vendor<br>1 « Cisco Systems, Irc. 1                                                                                                    |                                                |                      |                   |                           | ٥                 |
| ×          | CONFIGURE ^                                |                                                                                                    |                                                                                                    |                                                |                      |                   |                           |                   |
|            | Profiles<br>Policies<br>Pools              | Name     Status       Status     Image: Status       C-Series-Claim-Original-MB     Image: Not Connected       Image: Status     Image: Status       Image: Status     Image: Status | Unclaim Target From Intersight<br>Target Wild deate corresponding data from your intersight. Unc<br>wild deate corresponding data from your intersight account. The exo<br>configured settings.<br>Are you sure you wint to unclaim? | claiming this target<br>dpoint will retain its | Claimed<br>jdellipag | By<br>)clisco.com | Product ID<br>UCSC-C240-M | 55N               |
| đ          | ADMIN ^<br>Targets                         |                                                                                                    | Cancel                                                                                                    | Unctaim                                        |                      |                   |                           |                   |
|            |                                            |                                                                                                    | Α.                                                                                                    |                                                |                      |                   |                           |                   |

步驟2.將鍵盤影片顯示器(KVM)連線到新更換的伺服器(如果已配置CIMC,請跳過此步驟)。 啟動 時出現Cisco閃屏時,選擇 F8 配置CIMC。配置適當的 Network Interface Card (NIC) Properties 並按 F10 成 長至 Save. 根據 NIC Properties 用於管理。

附註:步驟2.說明並描述了通過直接連線到C240-M5的KVM實現的CIMC本地設定。也可以通過DHCP遠端完成初始CIMC設定。請參考適用於您的伺服器型號的正確安裝指南,並選擇最適合您的初始CIMC設定。

| Cisco Integrated Manageme                                                                                                    | nt Controller                                                                                                    |                                                    | and the set        | 04K | м 🎝 |
|----------------------------------------------------------------------------------------------------|----------------------------------------------------------------------------------------------------|----------------------------------------------------|--------------------|-----|-----|
| File View Macros Tools Power Boot Device                                                                                                    | Virtual Media Help                                                                                                    |                                                    |                    | A 1 |     |
|                                                                                                    |                                                                                                    |                                                    |                    |     |     |
|                                                                                                    |                                                                                                    |                                                    |                    |     |     |
|                                                                                                    |                                                                                                    |                                                    |                    |     |     |
|                                                                                                    |                                                                                                    |                                                    |                    |     |     |
| Cisco                                                                                                    | IMC Configuration Utility Vers                                                                                                    | ion 2.0 Cisco Systems, Inc.                        |                    |     |     |
| *********                                                                                                    |                                                                                                    | ka alaka alaka ka ka ka ka ka ka ka ka ka ka ka ka | alatajajalakalajak |     |     |
| NIC m                                                                                                    | ode                                                                                                    | NIC redundancy                                     |                    |     |     |
| Dedic                                                                                                    | ited: [X]                                                                                                    | None: [X]                                          |                    |     |     |
| Cisc                                                                                                    | Card:                                                                                                    | Active-standby: []                                 |                    |     |     |
| Ris                                                                                                    | eri: []                                                                                                    | VLAN (Advanced)                                    |                    |     |     |
| Ris                                                                                                    | in2: []                                                                                                    | VLAN enabled: []                                   |                    |     |     |
| MLD                                                                                                    | d LOM Ext: []                                                                                                    | Priority: 0                                        |                    |     |     |
| IP (Ba                                                                                                    | sic)                                                                                                    |                                                    |                    |     |     |
| IPV4:<br>DHCP                                                                                                    | [X] IPV6: [                                                                                                    |                                                    |                    |     |     |
| CIMC                                                                                                    | IP:                                                                                                    |                                                    |                    |     |     |
| Prefi                                                                                                    | <td></td> <td></td> <td></td> <td></td>                                                                                                  |                                                    |                    |     |     |
| Gates<br>Pref 1                                                                                                    | NS Server:                                                                                                    |                                                    |                    |     |     |
| Smart                                                                                                    | Access USB                                                                                                    |                                                    |                    |     |     |
| Enable                                                                                                    | d []                                                                                                    |                                                    |                    |     |     |
| ******<br><up doi<="" td=""><td>wn&gt;Selection <f10>Save <spa< td=""><td>ce&gt;Enable/Disable <f5>Refresh</f5></td><td><esc>Exit</esc></td><td></td><td></td></spa<></f10></td></up> | wn>Selection <f10>Save <spa< td=""><td>ce&gt;Enable/Disable <f5>Refresh</f5></td><td><esc>Exit</esc></td><td></td><td></td></spa<></f10> | ce>Enable/Disable <f5>Refresh</f5>                 | <esc>Exit</esc>    |     |     |
| <f1>Ad</f1>                                                                                                    | ditional settings                                                                                                    |                                                    |                    |     |     |
|                                                                                                    |                                                                                                    |                                                    |                    |     |     |
| ST 12704                                                                                                    | ATTOURT SELLINGS                                                                                                    |                                                    |                    |     |     |

步驟3.啟動CIMC圖形使用者介面(GUI)並導航至 Admin > Device Connector. 如果 Device Connector 已禁用 ,請選擇 Turn On. 啟用後,選擇 Settings. **提示:**在CIMC GUI中,導航至 Chassis > Summary 並比較 Firmware Version 確認Cisco Intersight符 合的最低韌體要求。使用此連結驗證特定伺服器型號的最低要求:<u>Intersight支援的系統</u>。如 果韌體不符合要求的最低要求,請在伺服器上運行主機升級實用程式(HUU),請參閱此處:<u>思</u> <u>科主機升級實用程式過</u>程。

|                        | Cisco Integrated Management Controller                                                                                                    | 🜲 🔽 admin                                                                                                    |
|------------------------|----------------------------------------------------------------------------------------------------|----------------------------------------------------------------------------------------------------|
|                        | A / Admin / Device Connector ★                                                                                                    | Refresh   Host Power   Launch vKVM   Pir                                                                                                    |
| Chassis •              | he Device Connector is an embedded management controller that enables the capabilities of Cisco Int                                                                                                    | ersight, a cloud-based management platform. For detailed information about configuring the device connect                                                                                                    |
| Compute                |                                                                                                    |                                                                                                    |
| Networking •           | Cisco Intersight <sup>™</sup> provides Intelligent cloud-based Infrastructure management with embedded<br>analytics for the Cisco United Computing System <sup>™</sup> (Cisco UCS®) and Cisco HyperFlex®<br>platforms. |                                                                                                    |
| Storage +              | This platform offers an intelligent level of management that enables IT organizations to analyze,<br>simplify, and automate their enviroments in more advanced ways than the prior generation of tools.                |                                                                                                    |
| Admin 🗸                | Turn on the Device Connector to enable Intersight Management.                                                                                                    |                                                                                                    |
| User Management        | Tum On                                                                                                    |                                                                                                    |
| Networking             |                                                                                                    |                                                                                                    |
| Communication Services |                                                                                                    | Device Connector Internet                                                                                                    |
| Security Management    |                                                                                                    |                                                                                                    |
| Event Management       |                                                                                                    |                                                                                                    |
| Firmware Management    |                                                                                                    |                                                                                                    |
| Utilities              |                                                                                                    |                                                                                                    |
| Device Connector       |                                                                                                    |                                                                                                    |
|                        |                                                                                                    | Defeats   Mart Dever   Lowerh v/OAL   Disa   CIMC Debeat   Located ED                                                                                                    |
| Chassis +              | nent controller that enables the capabilities of Cisco Intersight, a cloud-based management platform.                                                                                                    | For detailed information about configuring the device connector, please visit Help Center                                                                                                    |
| Compute                |                                                                                                    | 🛞 Settings 📿 Refrest                                                                                                    |
| Networking •           | ACCESS MODE ALLOW CONTROL                                                                                                    | Device ID                                                                                                    |
| Storage •              |                                                                                                    | i de la companya de la companya de l |
| Admin 🗸                |                                                                                                    | $\sim$                                                                                                    |
| User Management        | Internet                                                                                                    | Intersight                                                                                                    |
| Networking             |                                                                                                    |                                                                                                    |
| Communication Services |                                                                                                    |                                                                                                    |
| Security Management    |                                                                                                    |                                                                                                    |
| Event Management       | a successful, but device is still not claimed. To claim the device open Cisco Intersight, create a new ac<br>pevice for existing account.                                                                              | count and follow the guidance or Open<br>Intersight                                                                                                    |
| Firmware Management    |                                                                                                    |                                                                                                    |
| Utilities              |                                                                                                    |                                                                                                    |
| Device Connector       |                                                                                                    |                                                                                                    |

步驟3.1.導航至 Admin > Device Connector > Settings > DNS Configuration 並配置適當的 DNS Server 並選擇 Save 如下圖所示。

#### Admin / Device Connector 🔺

The Device Connector is an embedded management controller that enables the capabilities of Cisco Intersight, a cloud-based management platform. For detailed information about configuring the device connector, please visit Help Center

| Settings            |                                         |     | ×           |
|---------------------|-----------------------------------------|-----|-------------|
| General             |                                         |     |             |
| DNS Configuration   | Configure DNS settings for IMC Software |     |             |
| NTP Configuration   |                                         |     |             |
| Proxy Configuration | Domain Name                             | 0   |             |
| Certificate Manager | NO Decision                             |     |             |
| Connection          | DVS Server                              | ⊙ + |             |
|                     |                                         |     |             |
|                     |                                         |     | Cancel Save |
|                     |                                         |     |             |

#### 步驟3.2.導航至 Admin > Device Connector > Settings > NTP Configuration. 配置 NTP Server 按環境分配地址並 選擇 Save 如下圖所示。

Admin / Device Connector 🔺

Refresh | Host Power | Launch vKVM | Ping | CIMC Reboot | Locator LED | @

| Save |
|------|
|      |

步驟3.3.(可選)必要時配置Proxy以訪問Cisco Intersight。導航至 Admin > Device Connector > Settings > Proxy Configuration > Enable Proxy. 配置 Proxy Hostname/IP 和 Proxy Port 並選擇 Save.

| / Admin / Device               | Connector 🚖                                                                          | Refresh   Host Power   La                                              | unch vKVM   Ping   CIMC R         | teboot   Locator LED   🔞 |
|--------------------------------|--------------------------------------------------------------------------------------|------------------------------------------------------------------------|-----------------------------------|--------------------------|
| The Device Connector is an emb | edded management controller that enables the capabilities of Cisco Intersight, a clo | oud-based management platform. For detailed information about configur | ring the device connector, please | visit Help Center        |
| Settings                       |                                                                                      |                                                                        |                                   | >                        |
| General                        |                                                                                      |                                                                        |                                   |                          |
| DNS Configuration              | Configure proxy settings                                                             |                                                                        |                                   |                          |
| NTP Configuration              | Enable Proxy                                                                         |                                                                        |                                   |                          |
| Proxy Configuration            | Proxy Hostname/IP *                                                                  |                                                                        | Proxy Port *                      | ÷ 0                      |
| Certificate Manager            |                                                                                      |                                                                        |                                   | 1 - 65535                |
| Connection                     | Authentication                                                                       |                                                                        |                                   |                          |
|                                |                                                                                      |                                                                        |                                   |                          |
|                                |                                                                                      |                                                                        |                                   |                          |
|                                |                                                                                      |                                                                        |                                   |                          |
|                                |                                                                                      |                                                                        |                                   |                          |
|                                |                                                                                      |                                                                        | Cancel                            | Save                     |
|                                |                                                                                      |                                                                        |                                   |                          |

步驟4.選擇 Admin > Device Connector 並複製 Device ID 和 Claim Code. 將兩者都複製到記事本或文本檔案 ,以供日後使用。

|                                      | Cisco Integrated Management Contr                                                                                                    | 🔶 🔽 - C-Serie                                                   | s-Reclaim-New-RMA-MB               |
|--------------------------------------|----------------------------------------------------------------------------------------------------|-----------------------------------------------------------------|------------------------------------|
| Chassis                              | Admin / Device<br>Connector ★                                                                                                    | Refresh   Host Power   Launch vKVM   Ping   CIMC Re             | boot   Locator LED   🚱 🌘           |
| Compute                              | The Device Connector is an embedded management controller that enables the capabilities of Cisco Intersight, a cloud based in<br>Help Center                                                                                                    | management platform. For detailed information about configuring | the device connector, please visit |
| Networking •                         | Device Connector                                                                                                    |                                                                 | ③ Settings   〇 Refresh             |
| Storage                              | ACCESS MODE ALLOW CONTROL                                                                                                    | Device ID                                                       | e                                  |
| Admin 👻                              |                                                                                                    | Claim Code                                                      | œ                                  |
| Networking<br>Communication Services | Device Connector Internet                                                                                                    | Intersight                                                      |                                    |
| Security Management                  | 🔔 Not Claimed                                                                                                    |                                                                 |                                    |
| Event Management                     | The connection to the Cisco Intersight Portal is successful, but device is still not claimed. To claim the device open Cisco Inter-<br>secure and follow the address or on to the Terrete page and clark fairs. New Device for existing account | ersight, create a new Open                                      |                                    |
| Firmware Management                  | account and router on guideline or go to the rangers page and click control arrew betwee for existing account,<br>10.11/2209                                                                                                    | macangas                                                        |                                    |
| Device Connector                     |                                                                                                    |                                                                 |                                    |

步驟5.啟動Cisco Intersight並導航至 Admin > Targets > Claim a New Target > Cisco UCS Server (Standalone) > Start. 輸入 Device ID 和 Claim Code ,然後選擇 Claim.

| Ξ          | cisco Intersight     | ADMIN > Targets                              | ධ 🖸 ඉ. 🧿 🧿 James Delli Paoli වූ                                             |
|------------|----------------------|----------------------------------------------|-----------------------------------------------------------------------------|
| <u>00o</u> | MONITOR              |                                              | Claim a New Target                                                          |
| •          | OPERATE ^            |                                              |                                                                             |
|            | Servers              | ★ All Targets ◎ +                            |                                                                             |
|            | Chassis              |                                              | 0 items found 10 ✓ per page (K ( 0 of 0 > ))                                |
|            | Fabric Interconnects | Connection X Top Targe X Vendor              | 8.                                                                          |
|            | HyperFlex Clusters   | NO DATA AVAILABLE NO TYPES NO DATA AVAILABLE |                                                                             |
| ×          | CONFIGURE ^          |                                              |                                                                             |
| ġ.         | Profiles             | Name Status Type                             | Target ID Claimed Time Claimed By Product ID                                |
|            | Policies             |                                              |                                                                             |
| 4          | Pools                |                                              |                                                                             |
| ø          | ADMIN ^              |                                              | K C 0 of 0 🕽 🕅                                                              |
|            | Targets              |                                              |                                                                             |
|            |                      |                                              |                                                                             |
| ≡          | cisco Intersight     | ADMIN > Targets > Claim a New Target         | ධ 🖸 🔍 🧿 James Delli Paoli 🧕                                                 |
| <u>08o</u> | MONITOR              |                                              |                                                                             |
| ø          | OPERATE ^            |                                              | Select Target Type                                                          |
|            | Servers              | Filters                                      |                                                                             |
|            | Chassis              |                                              |                                                                             |
|            | Fabric Interconnects | Available for Claiming Com                   | ute / Fabric                                                                |
|            | HyperFlex Clusters   | Categories                                   | -structure ☆ -schools ☆ -schools ☆<br>-structure =                          |
| ×          | CONFIGURE ^          | ● All                                        | (Standalone) (Intersight Managed) Managed)                                  |
|            | Profiles             | Cloud                                        |                                                                             |
|            | Policies             | Hyperconverged                               | Clace UCS C890                                                              |
|            | Pools                | O Network                                    | Redfish Server                                                              |
| ģ          |                      | Orchestrator Platfo                          | Irm Services                                                                |
|            | Targets              | Platform Services                            |                                                                             |
|            |                      | Ca                                           | sco Intersight Appliance Cisco Intersight Assist Intersight Workload Engine |
|            |                      | Clour                                        |                                                                             |
|            |                      |                                              |                                                                             |
|            |                      |                                              | Start                                                                       |
|            |                      |                                              |                                                                             |

| Ш             | cisco Intersigh                            | t | ADMIN > Targets > Claim a New Target                                                                                                    | ٩                                                                                                    | <b>⊠</b> 4,                 | <b>o</b> 0               | James Delli Pao | ai <u>&amp;</u> |
|---------------|--------------------------------------------|---|----------------------------------------------------------------------------------------------------|----------------------------------------------------------------------------------------------------|-----------------------------|--------------------------|-----------------|-----------------|
| <u>⊪</u><br>⊛ | MONITOR<br>OPERATE<br>Servers<br>Chassis   |   |                                                                                                    | Claim Cisco UCS Server<br>(Standalone) Target<br>To claim your target, provide the Device<br>Code and select the appropriate Resou | e ID, Claim<br>Irce Groups. |                          |                 |                 |
|               | Fabric Interconnects<br>HyperFlex Clusters |   | General Device ID * Claim Code *                                                                                                    | n.                                                                                                    |                             |                          |                 |                 |
| ×             | CONFIGURE                                  |   | W200200018V9 © (2210786902040)                                                                                                    |                                                                                                    |                             |                          | 0               |                 |
|               | Profiles                                   |   | Resource Groups                                                                                                    |                                                                                                    |                             |                          |                 |                 |
|               | Policies                                   |   |                                                                                                    |                                                                                                    |                             |                          |                 |                 |
|               | Pools                                      |   | <ul> <li>Select the Resource Groups if required. However, this select<br/>be part of all Organizations with the Resource Group type</li> </ul> | ction is not mandatory as one or more<br>'All'.                                                                                    | Resource Group ty           | pe is 'All'. The claimed | target will     |                 |
| Ō             | ADMIN                                      |   |                                                                                                    | 0 items found                                                                                                    | 10 v per pag                | • [C] [C] 0 of 0 [S]     | DI CO           |                 |
|               | Targets                                    |   | □ Name                                                                                                    | Usage                                                                                                    | Des                         | eription                 |                 |                 |
|               |                                            |   |                                                                                                    |                                                                                                    |                             | K ( 0                    | of0 🔉 🗩         |                 |
|               |                                            |   |                                                                                                    |                                                                                                    |                             |                          |                 |                 |
|               |                                            |   | < Back Cancel                                                                                                    |                                                                                                    |                             |                          | Claim           |                 |

步驟6.導航至 Admin > Targets. 成功的宣告顯示 Status > Connected, 如下圖所示。

|            | cisco Intersight                           | ADAIN > Targets                                                                      | C 🖪 1 🖾 🔍 💿 💿 James Dell Paol 🖉                      |
|------------|--------------------------------------------|--------------------------------------------------------------------------------------|------------------------------------------------------|
| <u>010</u> | MONITOR                                    |                                                                                      | Claim a New Target                                   |
| ø          | OPERATE ^                                  | × Alternati © →                                                                      |                                                      |
|            | Servers                                    |                                                                                      | Graport 1 Nerros Sound 10 v per page 15 C 1 of 1 5 1 |
|            | Fabric Interconnects<br>HyperFlax Clusters | Connected 1<br>Connected 1<br>1 * Standard MS Store 1<br>1 * Case Systems In: 1      | Ø                                                    |
| ×          | CONFIGURE ^                                | Name Status Type Target D Claimed Time                                               | Citalimed By Product 10 5                            |
|            | Policies                                   | Connected     Standalone MS Server     Sendel Standalone MS Server     Sendel Server | jóelipagcisco.com attactiventar                      |
|            | Poola                                      | / 8                                                                                  |                                                      |
| Ð          | ADMIN ^                                    |                                                                                      |                                                      |
|            | Targets                                    |                                                                                      |                                                      |

## 裝置宣告問題的基本驗證

**附註**:有關錯誤條件和補救的完整清單,請參閱以下連結:<u>裝置聯結器錯誤條件和補救步驟。</u>

| 裝置聯結器連線狀態描述 | 裝置聯結器連線狀態說明                            | 可能的補救                            |
|-------------|----------------------------------------|----------------------------------|
| 已申請         | 與Cisco Intersight平台的連線成功<br>,您已宣告該連線。  | 不適用                              |
| 未申請         | 已成功連線到Cisco Intersight平台<br>,但尚未宣告終結點。 | 您可以通過Cisco Intersight宣告<br>告的連線。 |
| 管理性禁用       | 指示終結點上已禁用Intersight管理<br>/裝置聯結器。       | 啟用終端上的裝置聯結器。                     |

| DNS配置錯誤            | CIMC中的DNS配置錯誤或根本未配<br>置。                                          | 表示系統上配置的所有DNS名和<br>器均不可訪問。請驗證您輸入了<br>DNS名稱伺服器的有效IP地址。                                                                                                    |
|--------------------|-------------------------------------------------------------------|----------------------------------------------------------------------------------------------------|
| Intersight DNS解析錯誤 | DNS已配置,但無法解析<br>Intersight的DNS名稱。                                 | 檢查此連結以檢視Intersight是在<br>進行維護: <u>Intersight狀態</u> 。如是<br>Intersight正常運行,這可能表示<br>Intersight服務的DNS名稱未解<br>檢查並確認:MTU端到端正確                                                                                                    |
| UCS連線網路錯誤          | 指示無效的網路配置。                                                        | <sup>慢</sup> 量並確認:MTO端到端正確<br>埠443和80,防火牆允許在終端<br>置所有物理和虛擬IP、DNS和N<br>證書過期或尚未生效:驗證NTI<br>是否正確,裝置時間是否與協調<br>時間同步。驗證DNS配置是否I<br>如果透明Web代理正在使用中<br>認證書沒有過期。<br>Web伺服器提供的證書名稱與<br>Intersight服務的DNS名稱不匹配                                                 |
| 證書驗證錯誤             | 終端拒絕建立與Cisco Intersight平台<br>的連線,因為Cisco Intersight平台提<br>供的證書無效。 | :驗證DNS配置是否正確。請<br>Web代理管理員聯絡以驗證透明<br>Web代理是否配置正確。具體<br>,Web代理提供的證書名稱必須<br>Intersight服務的DNS名稱<br>(svc.intersight.com)匹配。<br>證書已由不受信任的證書頒發格<br>(CA)頒發:驗證DNS配置是否正<br>請與Web管理員或infosec聯絡」<br>證透明Web代理是否配置正確。<br>而言,Web代理提供的證書名稱<br>與Intersight服務的DNS名稱匹 |

### Cisco Intersight一般網路連線要求

- 從終端中的裝置聯結器建立到Intersight平台的網路連線
- 檢查是否在受管目標和Intersight之間引入了防火牆,或者當前防火牆的規則是否已更改。這可 能會導致終端和Cisco Intersight之間的端到端連線問題。如果規則已更改,請確保已更改的規 則允許流量通過防火牆。
- 如果使用HTTP Proxy將流量路由出您的內部部署,並且已更改HTTP Proxy伺服器配置,請確 保更改裝置聯結器配置以反映這些更改。這是必需的,因為Intersight不會自動檢測HTTP代理 伺服器。
- 配置DNS並解析DNS名稱。裝置聯結器必須能夠向DNS伺服器傳送DNS請求並解析DNS記錄。
   裝置聯結器必須能夠將svc.intersight.com解析為IP地址。
- 配置NTP並驗證裝置時間是否與時間伺服器正確同步。

附註:要獲取Intersight連線要求的綜合清單,請參考Intersight網路連線要求。

### 相關資訊

• Cisco Intersight入門宣告目標

- Cisco Intersight SaaS支援的系統
- <u>Cisco Intersight SaaS支援的PID</u>
- Cisco Intersight網路連線要求
- <u>Cisco Intersight培訓影片</u>
- 思科錯誤ID <u>CSCvw76806</u> 如果獨立C系列伺服器的裝置聯結器版本低於1.0.9,則該伺服器 可能無法在Cisco Intersight中成功宣告。
- <u>技術支援與文件 Cisco Systems</u>

#### 關於此翻譯

思科已使用電腦和人工技術翻譯本文件,讓全世界的使用者能夠以自己的語言理解支援內容。請注 意,即使是最佳機器翻譯,也不如專業譯者翻譯的內容準確。Cisco Systems, Inc. 對這些翻譯的準 確度概不負責,並建議一律查看原始英文文件(提供連結)。